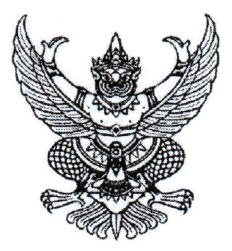

ประกาศมหาวิทยาลัยราชภัฏจันทรเกษม เรื่อง กำหนดการส่งรูปภาพบัณฑิต เพื่อจัดทำบัตรประจำตัวบัณฑิต ประจำปีการศึกษา ๒๕๖๐ – ๒๕๖๒

เพื่อเป็นการเตรียมความพร้อมสำหรับการเข้ารับพระราชทานปริญญาบัตร ประจำปี การศึกษา ๒๕๖๐ – ๒๕๖๒ อาศัยอำนาจตามความในมาตรา ๓๑ แห่งพระราชบัญญัติมหาวิทยาลัยราชภัฏ พ.ศ. ๒๕๔๗ มหาวิทยาลัยจึงกำหนดให้บัณฑิตส่งรูปภาพบัณฑิต โดยมีรายละเอียดดังนี้

๑. กำหนดส่งรูปภาพบัณฑิต ระหว่างวันที่ ๑๗ - ๒๑ สิงหาคม ๒๕๖๕ โดยให้ส่งผ่าน ทาง web Application Graduation CRU : https://op.chandra.ac.th/dsd/graduation.cru

๒. ให้บัณฑิตศึกษาขั้นตอนการส่งรูปภาพ ได้ตามรายละเอียดท้ายประกาศนี้

จึงประกาศให้ทราบโดยทั่วกัน

ประกาศ ณ วันที่ 🤊 🖉 สิงหาคม พ.ศ.๒๕๖๕

(นายธงซัย เหลืองทอง) รองอธิการบดี ปฏิบัติราชการแทน อธิการบดีมหาวิทยาลัยราชภัฏจันทรเกษม

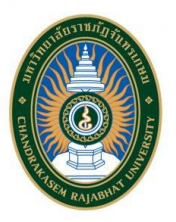

## ขั้นตอนการส่งรูปภาพ เพื่อจัดทำบัตรประจำตัวบัณฑิต ที่จะเข้ารับพระราชทานปริญญาบัตร ประจำปีการศึกษา ๒๕๖๐ - ๒๕๖๒

| ขั้นตอนที่ | รายละเอียด                                                                         |
|------------|------------------------------------------------------------------------------------|
| ໑.         | - Login เข้าสู่ Web Application Graduation CRU                                     |
|            | โดยใช้รหัสนักศึกษาและหมายเลขบัตรประจำตัวประชาชน                                    |
| ම.         | - ศึกษาข้อปฏิบัติและปฏิบัติตามรายละเอียดที่แจ้งใน Web Application Graduation CRU   |
| តា.        | - ดำเนินการ Upload รูปภาพ ด้วยนามสกุล JPG, JPEG, PNG , GIF เท่านั้น                |
| ଝ.         | - ให้ตรวจสอบสถานะของการส่งรูปภาพหลังจาก Upload ๓ วันทำการ โดย Login เข้าสู่        |
|            | Web Application Graduation CRU ซึ่งสถานะการตรวจสอบมีรายละเอียดดังนี้               |
|            | <b>อยู่ระหว่างรอการตรวจสอบข้อมูล</b> หมายถึง อยู่ระหว่างรอเจ้าหน้าที่ตรวจสอบรูปภาพ |
|            | <b>กรุณาแก้ไขรูปภาพ</b> หมายถึง ให้แก้รูปภาพตามรายละเอียดที่ระบุไว้                |
|            | <b>ผ่านการตรวจสอบ</b> หมายถึง รูปภาพมีความถูกต้อง                                  |

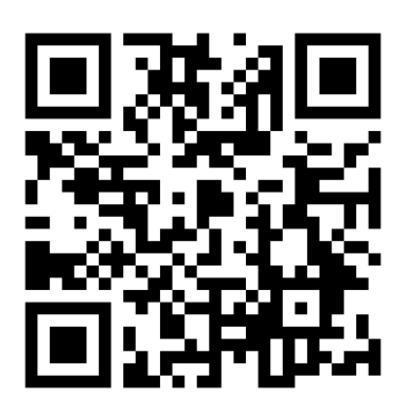

Web Application Graduation CRU

## หากมีข้อสงสัยสามารถติดต่อสอบถามได้ที่

กองพัฒนานักศึกษา ห้อง ๓๒-๓๑๐ ชั้น ๓ อาคารกิจการนักศึกษา หมายเลขโทรศัพท์ ๐๒-๙๔๒-๖๘๐๐ ต่อ ๑๓๐๖ Facebook Fanpage : กองพัฒนานักศึกษา จันทรเกษม